## MASCOT Daemon バージョンアップ手順

以下に Mascot Daemon のバージョンアップ手順を記します。操作の概略としては、 必要なファイルのバックアップ Daemon installer の実行 新規バージョン Daemon のインストール

となります。

## <u>1. 必要なファイルのバックアップ</u>

C:¥Program Files¥Matrix Science¥Mascot Daemon¥にある、 taskDB.mdb というファイルをコピーし、任意の場所にペーストします。

| ▶ Mascot Daemon                                                                                              |                                                                                                    |                                       |                                                                 |                                                                                                    |                                                                                                    |     |  |
|----------------------------------------------------------------------------------------------------|----------------------------------------------------------------------------------------------------|---------------------------------------|-----------------------------------------------------------------|----------------------------------------------------------------------------------------------------|----------------------------------------------------------------------------------------------------|-----|--|
| - ファイル(E) 編集(E) 表示(Y) お気に入り(A) ツール(I) ヘルプ(H)                                                                 |                                                                                                    |                                       |                                                                 |                                                                                                    |                                                                                                    |     |  |
| 🚱 戻る 🔹 🕥 🕤 🏂 🔎                                                                                               | )検索 խ フォルダ 🛄 🕶                                                                                                    |                                       |                                                                 |                                                                                                    |                                                                                                    |     |  |
| アドレス(D) 🖻 C:¥Program Files¥Matrix Science¥Mascot Daemon 🔷 🈏 移動                                               |                                                                                                    |                                       |                                                                 |                                                                                                    |                                                                                                    |     |  |
|                                                                                                    | 名前                                                                                                    |                                       | サイズ                                                             | 種類 🔺                                                                                                    | 更新日時                                                                                                    | ^   |  |
| ファイルとフォルダのタスク                                                                                                | Stop_masses                                                                                                    |                                       |                                                                 | ファイル フォルダ<br>ファイル フォルダ                                                                                     | 2005/11/22 11:03 2005/08/12 17:42                                                                                                    | _   |  |
| その他                                                                                                    | 🔉 alserver.dat 🗖                                                                                                    |                                       | 9 KB                                                            | Analyst Document                                                                                           | 2005/11/22 11:03                                                                                                    |     |  |
| <ul> <li>Matrix Science</li> <li>マイドキュメント</li> <li>共有ドキュメント</li> <li>マイ コンピュータ</li> <li>マイ コンピュータ</li> </ul> | Chammy, html<br>TaskDE mdb<br>TaskDE mdb<br>TaskDE mdb<br>Mascot, Daemon<br>default, par<br>minSearchPara<br>NC EInrDT A par | コピー&ペースト 1<br>22,5<br>n_Event_Log.csv | 1 KB<br>32 KB<br>88 KB<br>67 KB<br>1 KB<br>1 KB<br>1 KB<br>1 KB | HTMLドキュメント<br>Microsoft Office Acc<br>Microsoft Office Acc<br>PAR ファイル<br>PAR ファイル<br>PAR ファイル<br>PAR ファイル | 1999/08/27 17:46<br>2005/03/22 18:03<br>2005/09/08 15:33<br>2005/11/22 13:21<br>2003/11/21 8:51<br>2003/11/21 8:51<br>2005/06/29 11:05<br>2005/07/19 18:04 | III |  |
| 詳細                                                                                                    | PKLTest.par     pmf.par     PRFdta.par                                                                                       |                                       | 1 KB<br>1 KB<br>1 KB                                            | PAR ファイル<br>PAR ファイル<br>PAR ファイル                                                                           | 2005/09/02 19:14<br>2003/11/27 12:37<br>2005/06/28 11:40                                                                                                   |     |  |
|                                                                                                    | 🖾 Sprotdta, par                                                                                                    |                                       | 1 KB                                                            | PAR J71JU                                                                                                  | 2005/06/28 11:36                                                                                                    | ~   |  |

注1:

ver 1.9 より前のバージョンをご利用していた場合、Daemon がインストールされていた場所は、

C:¥Program Files¥Daemon

となります。この場合も上記と同様、TaskDB.mdb ファイルのバックアップをとります。

注2:

ご利用状況により、taskDB.mdb とは別に、類似の名前を持つ mdb ファイルが 存在することがあります。この場合は、すべての mdb ファイルのバックアップを取ってく ださい。

## 2. Daemon Installer の実行

MASCOT サーバーにある Daemon のインストーラーをダウンロード・実行すること で、Daemon をインストールします。

インターネットエクスプローラーなどの WEB ブラウザを開き、MASCOT サーバーの MASCOT ホームページにアクセスします。ホームページ中に"Mascot Daemon"の項目 がありますので、その中の"Upgradel" をクリックします(下図)。

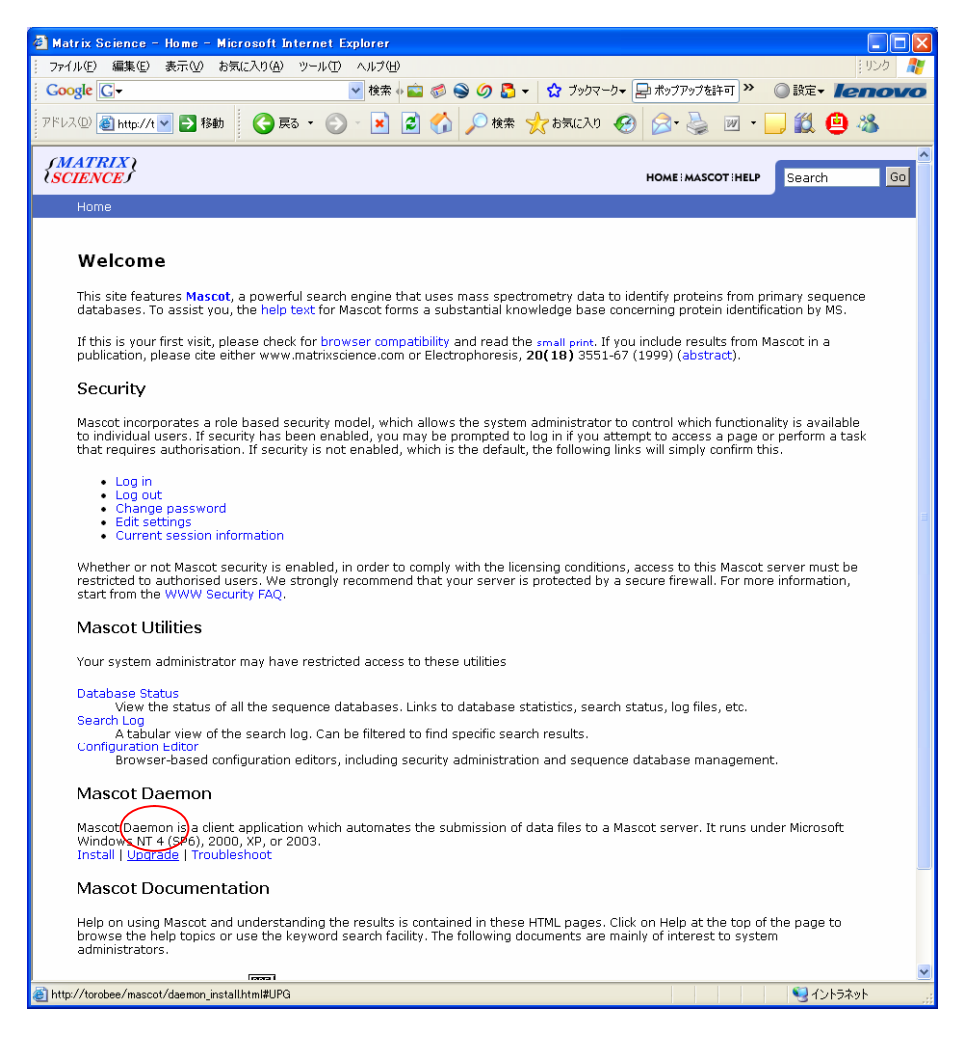

次の Web 画面の中から、手順の 7 にある、daemon.msi のハイパーリンクをクリック し、インストーラーを開きます(下図)。

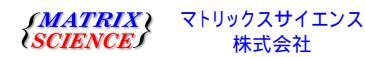

| Matrix Science - M      | lascot Dael                                              | mon Installa                                                                                 | ation - I                                             | dicrosoft :                                                     | Interne                                        | t Explor                                         | er                                                           |                                              |                                                 |                                            |                                              |                                                    | -                                     |  |
|-------------------------|----------------------------------------------------------|----------------------------------------------------------------------------------------------|-------------------------------------------------------|-----------------------------------------------------------------|------------------------------------------------|--------------------------------------------------|--------------------------------------------------------------|----------------------------------------------|-------------------------------------------------|--------------------------------------------|----------------------------------------------|----------------------------------------------------|---------------------------------------|--|
| Google C.▼              | ೀಸ್⊻/ ಬಿ≋್                                               | に入り(型) ッ                                                                                     | ⊂µ⊕ /                                                 | 検索。二                                                            | <i>i</i> a a a a a a a a a a a a a a a a a a a | 0 5                                              | - ☆ ブ                                                        | ックマーク、                                       | - 🖵 #97                                         | アップを計                                      | Fot >>                                       | ◎ 設定                                               | - <b>len</b>                          |  |
| アドレス(型) 🍓 http://t 💌    | ▶ 移動                                                     | <b>(</b> ] 戻る                                                                                | - 🕤 -                                                 | 🖹 💈                                                             |                                                | ,○ 検索                                            | ☆ お気(2                                                       | -λŋ 🍕                                        | 3                                               |                                            | w •                                          |                                                    | 0 48                                  |  |
|                         | Upgra                                                    | ding Ma                                                                                      | iscot                                                 | Daemo                                                           | n                                              |                                                  |                                                              |                                              |                                                 |                                            |                                              |                                                    |                                       |  |
|                         | Note: If up<br>Graphical U<br>lost. We h<br>can all be f | ograding fro<br>Jser Interfa<br>ave also tak<br>found under                                  | m Masco<br>ce (GUI)<br>ken the c<br>r a comm          | t Daemon<br>and a Ser<br>opportunity<br>ion "Matrix             | 1.9 or<br>vice. Or<br>/ to cha<br>: Scienc     | earlier: M<br>le conse<br>Inge the<br>e'' folder | lascot Dae<br>quence of<br>default ins                       | mon ha<br>this is t<br>stallatio             | as been c<br>hat the p<br>n path, s             | livided<br>previou:<br>o that '            | into tw<br>s regist<br>'Masco                | o compor<br>ry setting<br>t" applica               | ients: a<br>gs will be<br>tions       |  |
|                         | Note: It is<br>both 2.2).<br>requires th                 | intended th<br>In exception<br>Ne Mascot S                                                   | nat Masc<br>nal circur<br>erver to                    | ot Server a<br>nstances,<br>be update                           | and Ma:<br>it is po:<br>d by do                | scot Daer<br>ssible to<br>wnloadir               | non share<br>use Masco<br>ng file upd                        | the sa<br>t Daem<br><mark>ates</mark> fro    | me versio<br>on 2.2 w<br>om the Ma              | on num<br>ith Mas<br>ascot si              | ber, (e<br>cot Ser<br>upport                 | .g. both 2<br>ver 2.0. 1<br>page.                  | .1 or<br>This                         |  |
|                         | 1. If th                                                 | is is a clean                                                                                | installat                                             | tion of Mas                                                     | cot Da                                         | emon, sw                                         | itch to the                                                  | e Install                                    | ling topic                                      |                                            |                                              |                                                    |                                       |  |
|                         | 2. If up<br>This<br>Serv                                 | ograding fro<br>can be acce<br>rices. Select                                                 | m Masco<br>essed fro<br>: the entr                    | t Daemon<br>om the Sta<br>ry for Masc                           | 2.0, sti<br>rt meni<br>ot Daei                 | p the Ma<br>by choc<br>non Serv                  | ascot Daer<br>sing Setti<br>ice and ch                       | non ser<br>ngs; Co<br>loose th               | rvice usin<br>introl Par<br>ne stop b           | g the s<br>iel; Adn<br>utton c             | ervices<br>ninistra<br>In the t              | control p<br>tive tools<br>coolbar.                | ianel.<br>;;                          |  |
|                         | 3. If yo<br>appl<br>the                                  | u wish to k<br>ication folde<br>old files are                                                | eep your<br>er, tempo<br>uninstal                     | r existing T<br>orarily mov<br>lled.                            | ask da<br>e the fi                             | tabase, a<br>le to anc                           | and it is ca<br>ther folde                                   | lled Tas<br>r to ens                         | skDB.mdb<br>sure it is i                        | ) and is<br>not acc                        | locate<br>idental                            | d in the e<br>ly deleted                           | xisting<br>I when                     |  |
|                         | 4. Unir<br>insta                                         | istall the pri<br>allation, suc                                                              | evious ve<br>h as nev                                 | ersion of M<br>v paramete                                       | lascot (<br>er files)                          | )aemon,<br>:                                     | (this will n                                                 | ot dele                                      | te files tł                                     | iat hav                                    | e been                                       | added si                                           | nce                                   |  |
|                         |                                                          | • From the                                                                                   | Window                                                | s Start me                                                      | nu, sel                                        | ect Settir                                       | ıgs.                                                         |                                              |                                                 |                                            |                                              |                                                    |                                       |  |
|                         |                                                          | o Select Co                                                                                  | ntrol Par                                             | nel                                                             |                                                |                                                  |                                                              |                                              |                                                 |                                            |                                              |                                                    |                                       |  |
|                         |                                                          | o Double-cl                                                                                  | ick Add/P                                             | Remove Pri                                                      | ograms                                         |                                                  |                                                              |                                              |                                                 |                                            |                                              |                                                    |                                       |  |
|                         |                                                          | o From the                                                                                   | applicati                                             | ions list, se                                                   | elect Ma                                       | ascot Dae                                        | emon and                                                     | choose                                       | Change/                                         | 'Remov                                     | e.                                           |                                                    |                                       |  |
|                         | 5. <b>Win</b><br>insta<br>syst                           | dows NT4 i<br>all or update<br>em is alread                                                  | (only): E<br>e the Mic<br>dy up to                    | Execute HH<br>rosoft HTM<br>date, noth                          | HUPD.E<br>1L Help<br>iing will                 | E by clic<br>system,<br>be chan                  | king the lir<br>so as to si<br>ged.                          | nk and upport i                              | choosing<br>the Masc                            | <i>Run</i> . Tł<br>ot Daer                 | nis will<br>non on                           | automati<br>-line help                             | cally<br>. If your                    |  |
|                         | 6. Win<br>not<br>later<br>2001                           | dows NT4<br>part of the<br>r version is<br>D by clicking                                     | and 200<br>original V<br>required<br>ron this I       | O (only):I<br>Vindows N<br>. If so, exe<br>link, InsUM:         | nstallat<br>IT4 and<br>icute th<br>siW.exe     | tion requ<br>2000 dis<br>e Windo<br>s, and ch    | ires the Mi<br>tributions<br>ws Installe<br>posing <i>Ru</i> | icrosoft<br>, so the<br>er 2.0 R<br>7. You v | Window<br>installat<br>edistribu<br>vill have l | s Instal<br>ion ma<br>table fo<br>tu re-bi | ler 2.0.<br>y fail ar<br>ir Wind<br>Jut afte | . This vers<br>nd report<br>ows NT 4<br>er this up | sion was<br>that a<br>.0 and<br>date. |  |
|                         | 7. Inst                                                  | all Mascot D                                                                                 | aemon b                                               | oy clicking                                                     | on this                                        | link, <u>Dae</u>                                 | <u>mon.msi</u> , a                                           | and cho                                      | iosing Ru                                       | n or Op                                    | en.                                          |                                                    |                                       |  |
|                         | 8. You                                                   | may see th                                                                                   | e followii                                            | ng messag                                                       | je:                                            |                                                  |                                                              |                                              |                                                 |                                            |                                              |                                                    |                                       |  |
|                         | This to be you o                                         | ascot Daemon<br>setup requires at lea<br>installed first. If the t<br>can find it on the Mic | st version 2.5 o<br>MDAC installer<br>rosoft web site | f the Microsoft Dat<br>(mdac_typ.exe) is r<br>(www.microsoft.co | ta Access Co<br>not provided<br>m)             | mponents (MD)<br>with this setup,                | X<br>AC)                                                     |                                              |                                                 |                                            |                                              |                                                    |                                       |  |
|                         |                                                          |                                                                                              |                                                       | ОК                                                              |                                                |                                                  |                                                              |                                              |                                                 |                                            |                                              |                                                    |                                       |  |
|                         | If so                                                    | i, execute m<br>rade Windo                                                                   | ndac_typ                                              | .exe by clic                                                    | cking or                                       | the link                                         | and choo<br>After re-h                                       | sing <i>Ru</i> .<br>noting                   | n. This w                                       | ill autor                                  | naticall<br>u.can.tl                         | y install o<br>hen nroce                           | )r<br>ed to                           |  |
| http://torobee/mascot/c | lownloads/Da                                             | emon.msi                                                                                     |                                                       |                                                                 |                                                |                                                  |                                                              |                                              |                                                 |                                            |                                              | <b>1</b>                                           | (ントラネット                               |  |

実行(R)を選択します。

| ファイルのダウンロード - セキ                    | テュリティの警告                                                                                    |
|-------------------------------------|---------------------------------------------------------------------------------------------|
| このファイルを実行または保存                      | しますか?                                                                                       |
| 名前: Da<br>で<br>種類: Wii<br>発信元: tor  | emon.msi<br>ndows インストーラ パッケージ, 6.71 MB<br>obee                                             |
| (                                   | 実行(B) 保存(S) キャンセル                                                                           |
| インターネットのファ<br>を起こす可能性が<br>行したり保存したり | イルは役に立ちますが、このファイルの種類はコンピュータに問題<br>あります。 発信元が信頼できない場合は、このソフトウェアを実<br>しないでください。 <u>危険性の説明</u> |

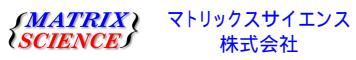

WindowsXP などで、"発行元が確認できませんでした"というメッセージがでることが ありますが、 "実行する"を押してください(下図)。

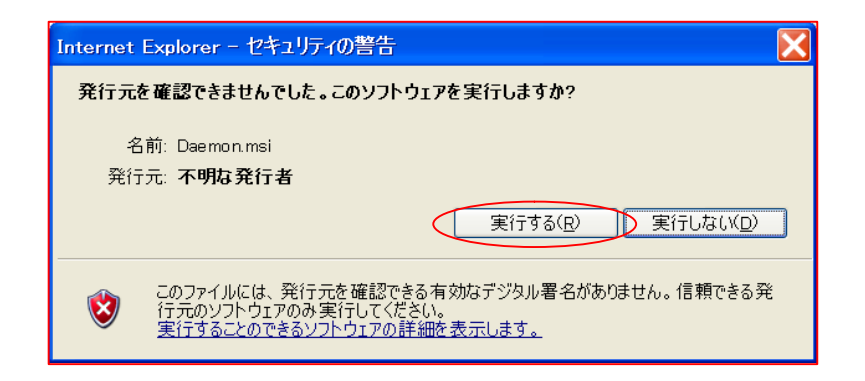

インストーラーが起動しますので、指示に従ってインストールを進めてください。

インストール終了後、Daemon を起動します。 スタート プログラム Mascot Mascot Daemon

旧バージョンが 2.0 以上の場合、以前の環境が保たれたまま Daemon が起動されます。 (起動途中に、"taskDB.mdb ファイルは旧バージョンです。新バージョンに対応できる よう書き換えますか? "と聞かれた場合は、" yes " と答えてください。) この場合、インスト ール作業は終了です。

旧バージョンが 1.9 以下、または 2.0 以上でも以前の環境が復元できなかった場合、 事項 5 の作業を行ってください。

3. バックアップファイルの再設定

まず、2の"Mascot Daemon Service の停止"の手順に従い、Daemon サービスが停止しているかどうかを確認してください。

確認後、バックアップをとっておいた TaskDB.mdb を、

C:¥Program Files¥Matrix Science¥Mascot Daemon¥

へ上書きコピーします。コピー後、同じフォルダにある、"Daemon.exe"をダブルクリ ックして、Mascot Daemon を起動してください。

以上でバージョンアップ作業は終了です。

ご不明な点がございましたら、ご遠慮なく弊社までお問い合わせください。

## 技術サポート

| 電子メー | ール | : support-jp@matrixscience.com |
|------|----|--------------------------------|
| 電    | 話  | :03-5807-7897                  |
| ファック | 7ス | :03-5807-7896                  |

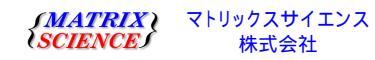